Manual de liberação dos certificados RAIC PIBIC/PIBITI 2023 para alunos de renovação - COORDENADORES DE UNIDADE -

## Acesso à plataforma

### Acesse o endereço https://pibic.fiocruz.br/

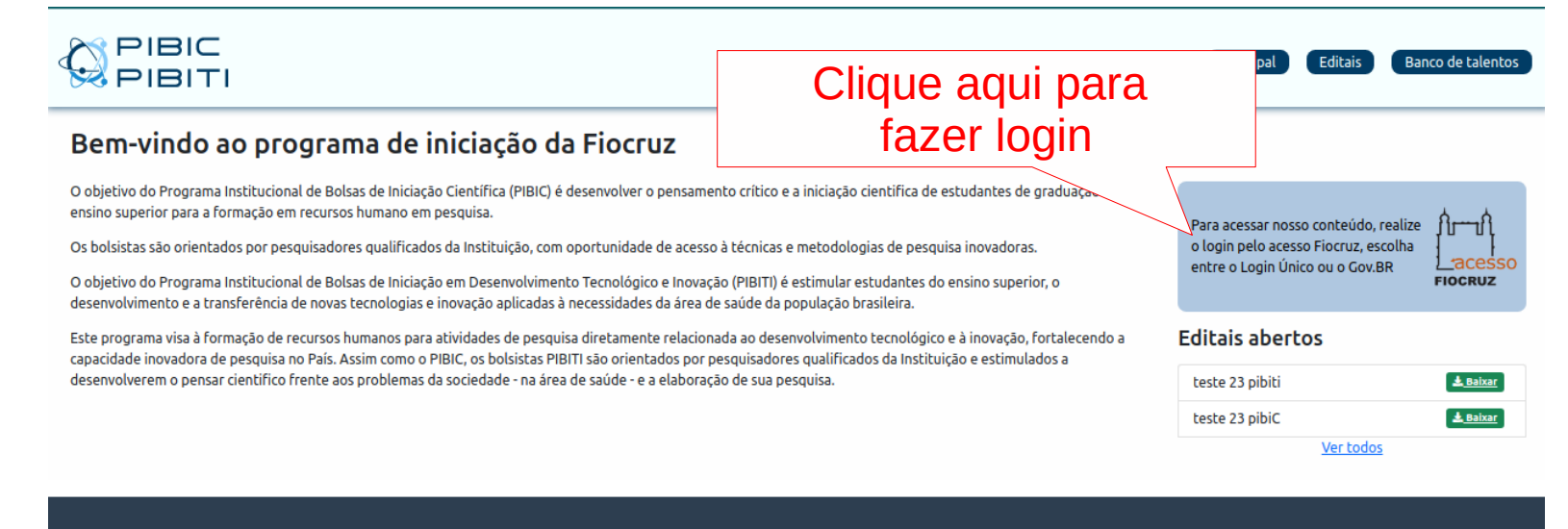

#### FALE CONOSCO

@ pibic@fiocruz.br

@ pibiti@fiocruz.br

Shttps://pibic.fiocruz.br

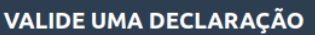

#### Deseja validar um certificado ou uma declaração?

Digite o código do certificado

Validar

#### REVISTA PIBIC/PIBITI ISSN: XXX-XXXX Edição atual Edições anteriores Corpo Editorial

#### Regras de Publicação

## Acesso à plataforma

### •A autenticação será pelo LOGIN ÚNICO (utilize seu acesso Fiocruz ou acesso gov.br)

| govbr                                       | CORONAVÍRUS (COVID-19) ACESSO À INFORMAÇÃO PARTICIPE LEGISLAÇÃO ÓRGÃOS DO GOVERNO 🗵 |
|---------------------------------------------|-------------------------------------------------------------------------------------|
| FIOCRUZ Fale com a Fiocruz                  |                                                                                     |
|                                             | Alto Contraste VLibras                                                              |
| 4 A                                         | Acesse sua conta                                                                    |
| <u> 1611</u>                                | E-mail:                                                                             |
|                                             | Digite seu e-mail                                                                   |
| Lacesso                                     | Senha :                                                                             |
| FIOCRUZ                                     | Digite sua senha de 8 a 11 digitos.                                                 |
| Atendimento ao usuário Fioc                 | ruz: Esqueci a Senha! 🗆 Lembre de mim                                               |
| Telefone: 21 3836-2<br>Whatsapp: 21 97943-8 | 3777                                                                                |
| e-mail: cstic@fiocru                        | Entrar Entrar                                                                       |
| Atendimento ao Serviço                      | o de                                                                                |
| Ensino - S                                  | IEF: OU                                                                             |
| Whatsapp: 21 96523-00                       | 064                                                                                 |
| Após o login bem-suced                      | lido, gov.br                                                                        |
| usamos um cookie no                         | seu                                                                                 |
| navegador para rastrear                     | sua                                                                                 |
| ses                                         | são.                                                                                |

## Acesso à plataforma

•Se for o seu primeiro acesso ou cadastro não atualizado há mais de seis meses, será necessária a atualização.

|                                  |                                |              |                 |               |       |                      |                           |             |           | Página principal Home<br>Suas informações foram atualizadas h<br>mais de 6 meses! Por favor, revise-as<br>para continuar | - <del>2</del> |
|----------------------------------|--------------------------------|--------------|-----------------|---------------|-------|----------------------|---------------------------|-------------|-----------|----------------------------------------------------------------------------------------------------|----------------|
| Nome FICTÌCIO                    | CPF                            | Nome         |                 |               |       |                      | Nome Social               |             |           |                                                                                                    | -              |
| Ultimo login 09/03/2023 20:55:53 | 111111111                      | Nome FICTICI | C               |               |       |                      |                           |             |           |                                                                                                    |                |
| <li>Resumo</li>                  | Documento                      | Número       |                 | Orgão emissor |       | UF                   |                           | Emissao     |           | Raça ou cor                                                                                                    |                |
| 🚝 Meus Projetos                  | - Selecione - 🗸 🗸              |              |                 |               |       | - Selecione -        | ~                         | dd/mm/aaaa  | • 🗖       | - Selecione - 🗸 🗸                                                                                                    |                |
| 🏭 Meus Bolsistas                 | Sexo                           | Nascimento   |                 |               |       | E-mail (O link de se | enha será enviado para el | le)         |           |                                                                                                    |                |
| Minhas Avaliações                | ~                              | dd/mm/aaaa   |                 |               |       | teste@teste.co       | om                        |             |           |                                                                                                    |                |
| : Dais                           | Telefone                       |              | Telefone Conta  | to            |       | Celular              |                           |             | Whatsapp  |                                                                                                    |                |
|                                  |                                |              |                 |               |       |                      |                           |             |           |                                                                                                    |                |
| 💄 Sala de aula                   | Número do Lattes               |              | Escolaridade    |               | Curso |                      | Conclusão                 |             | Previsto  | Instituição                                                                                                    |                |
| 🔄 Cursos                         | http://lattes.cnpq.br/99999999 | 99999        |                 | ~             |       |                      |                           |             | CFIEVISCO |                                                                                                    |                |
| <b>Q</b> Buscar currículo        | Vínculo com a FIOCRUZ          |              | Unidade de lota | ição FIOCRUZ  |       |                      |                           |             |           |                                                                                                    |                |
| 🖴 Meu currículo                  | - Selecione -                  | ~            | - Selecione -   |               | ~     |                      |                           |             |           |                                                                                                    |                |
|                                  | CEP                            | Rua          |                 |               |       | Número               |                           | Complemento |           |                                                                                                    |                |
|                                  |                                |              |                 |               |       |                      |                           |             |           |                                                                                                    |                |
|                                  |                                |              |                 |               |       |                      |                           |             |           |                                                                                                    |                |
|                                  | Gravar Cancelar                |              |                 |               |       |                      |                           |             |           |                                                                                                    |                |
|                                  |                                |              |                 |               |       |                      |                           |             |           |                                                                                                    |                |
|                                  |                                |              |                 |               |       |                      |                           |             |           |                                                                                                    |                |

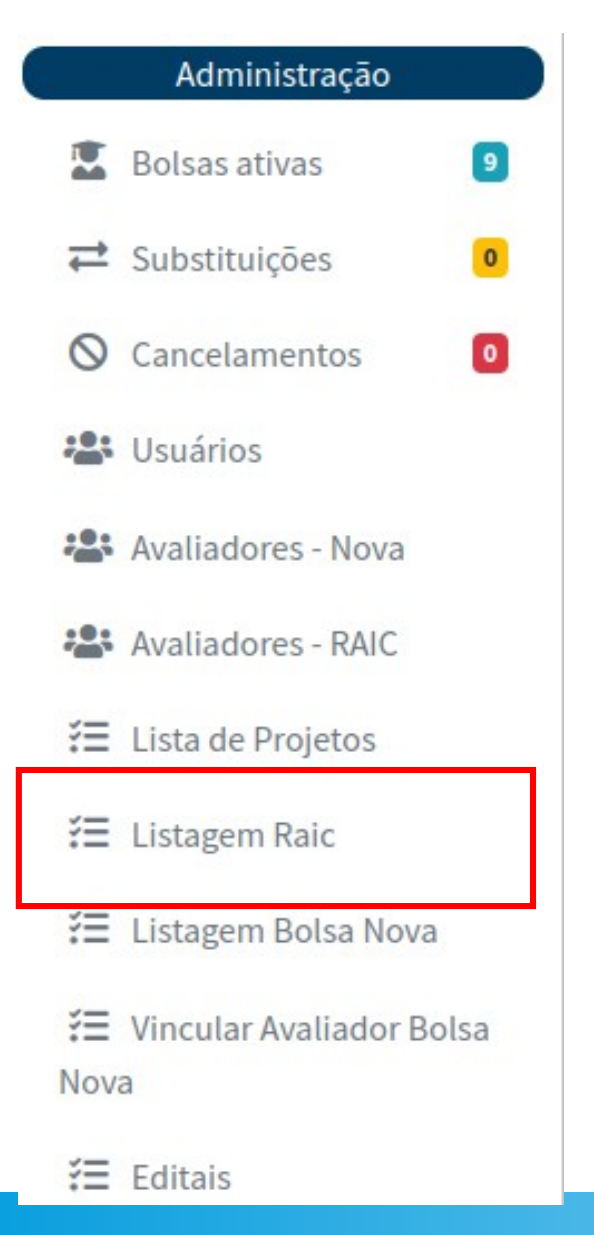

### Clique nesse link para acessar a tela onde está a lista RAIC 2023 da sua Unidade. (Disponível no menu lateral esquerdo)

•Nesta tela estão listadas todas as solicitações de renovação/RAIC 2023 da sua Unidade.

### Lista de Renovações Solicitadas

| Inscrição | Bolsista       | Orientador       | Unidade | Situação   | Data Apresentacao | RAIC / Certificado        |
|-----------|----------------|------------------|---------|------------|-------------------|---------------------------|
| 12876     | Bolsista 12736 | Orientador 588   | ENSP    | Finalizada | 25/05/2023        | 4791 Certificado Liberado |
| 12836     | Bolsista 11422 | Orientador 9059  | ENSP    | Finalizada | 26/05/2023        | 4755 Certificado Liberado |
| 12819     | Bolsista 11064 | Orientador 94    | ENSP    | Finalizada | 25/05/2023        | 4738 Libera Certificado   |
| 12818     | Bolsista 10694 | Orientador 741   | ENSP    | Finalizada | 25/05/2023        | 4737 Libera Certificado   |
| 12813     | Bolsista 12574 | Orientador 11061 | ENSP    | Finalizada | 26/05/2023        | 4732 Libera Certificado   |

•O(A) aluno(a) de renovação poderá acessar seu certificado de participação na RAIC após a confirmação de presença, conforme Regulamento 31<sup>a</sup> RAIC:

4.7. É OBRIGATÓRIA a permanência do(a) bolsista/orientador(a), durante todo o período (manhã ou tarde) em que estiver apresentando o trabalho.

4.8. A presença dos bolsistas e orientadores/coorientadores de iniciação científica é obrigatória nas atividades: Sessão de Abertura da Reunião Anual de Iniciação Científica - RAIC FIOCRUZ; Sessão de Abertura da RAIC da unidade; Sessões de pôster e/ou Sessões de apresentação oral.

4.9. Somente receberá certificado o(a) bolsista que obtiver no mínimo 50% de presença nas atividades descritas no item 4.7. e 4.8

### •Botão 'Libera Certificado'

|                  | Inscrição                      | Bolsista                       | Orientador                    | Unidade       | Situação       | Data Apresentacao              | RAIC / Certificado      |
|------------------|--------------------------------|--------------------------------|-------------------------------|---------------|----------------|--------------------------------|-------------------------|
|                  | 12876                          | Bolsista 12736                 | Orientador 588                | ENSP          | Finalizada     | 25/05/2023                     | 4791 Libera Certificado |
| O(A) C<br>do Rei | Coordenador(a<br>gulamento 31ª | ) de Unidade deverá l<br>RAIC; | iberar o certificado de parti | icipação na R | AIC, somente s | e o aluno atender aos requisit | os 4.7 e 4.8            |

Ao clicar neste botão, a presença do(a) aluno(a) é computada automaticamente e o(a) aluno(a) poderá emitir seu certificado.

### •Após clicar no Botão 'Libera Certificado':

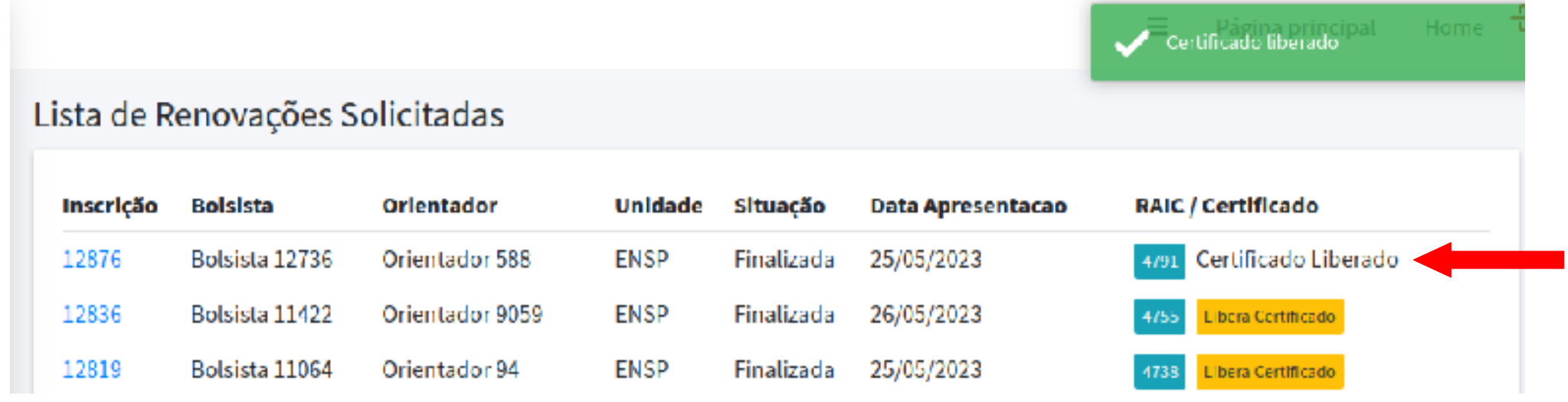

Aparecerá a mensagem de sucesso no canto superior direito: 'Certificado Liberado'.

Não é necessário imputar nenhum dado: será registrado que o(a) aluno(a) teve presença satisfatória, conforme disposto no regulamento.

A frase 'Certificado Liberado' no lugar do botão amarelo indica que o coordenador já liberou aquele certificado.

•Restrições

| 12476 Bolsista 13078 Orientador 11363 ENSP Finalizada Agendar 🗰 4437 |  |
|----------------------------------------------------------------------|--|
|----------------------------------------------------------------------|--|

### 1 - A RAIC precisa estar agendada para ter o certificado liberado.

### •Restrições

| Lista de R | enovações S    | olicitadas     |         |            |                   | A raic aínda nad ocorreu. A presença so<br>poderá ser registrada após o evento |
|------------|----------------|----------------|---------|------------|-------------------|--------------------------------------------------------------------------------|
| Inscrição  | Bolsista       | Orientador     | Unidade | Situação   | Data Apresentacao | RAIC / Certificado                                                             |
| 12876      | Bolsista 12736 | Orientador 588 | ENSP    | Finalizada | 25/06/2023        | 4/91 Libera Certificado                                                        |

2 - A RAIC precisa ter ocorrido para ter o certificado liberado:

- Aparecerá a mensagem de erro 'A RAIC ainda não ocorreu. A presença só poderá ser registrada após o evento'.

Repita o procedimento até que todos os alunos com presença tenham seus certificados liberados .

Caso você seja um(a) Coordenador(a) de banca ou assessor(a) e não esteja com acesso a essas telas, entre em contato com a Coordenação do programa de bolsas PIBIC/PIBITI através de email e informe o caso.

Leia sempre com atenção o Manual e as instruções da tela.

### AGRADECEMOS SUA PARCERIA.